Procedura installazione software Jeol DELTA 5.3.1 per l'elaborazione e il processing dati NMR.

- Scaricare il file delta-5.3.0-windows-installer.exe • ↓ Scarica 1 di 1 🗙 🕕 delta-5.3.1-windows-installer.exe Sembra che il file non disponga di un'anteprima da visualizzare. Apri Scarica Eseguire (doppio click) il file .exe Consentire l'installazione (Sì) Controllo dell'account utente Vuoi consentire a questa app con autore sconosciuto di apportare modifiche al
- •

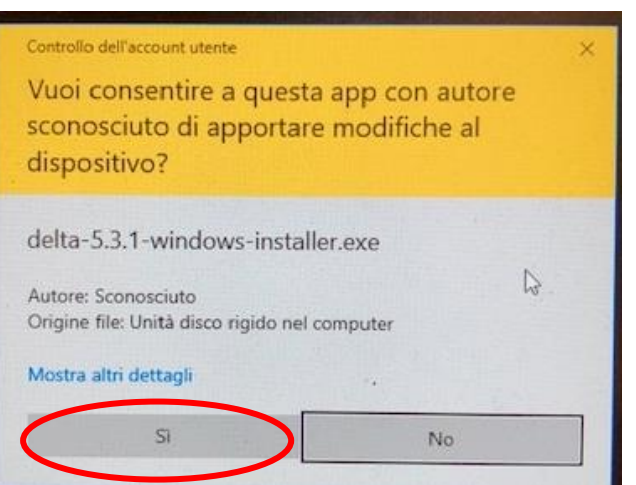

Procedere con l'installazione (Next) .

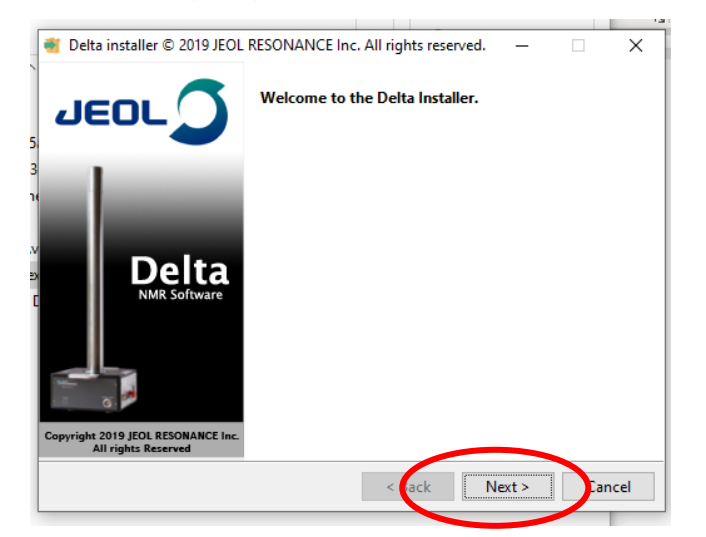

• Dare il consenso (Yes) e Proseguire (Next)

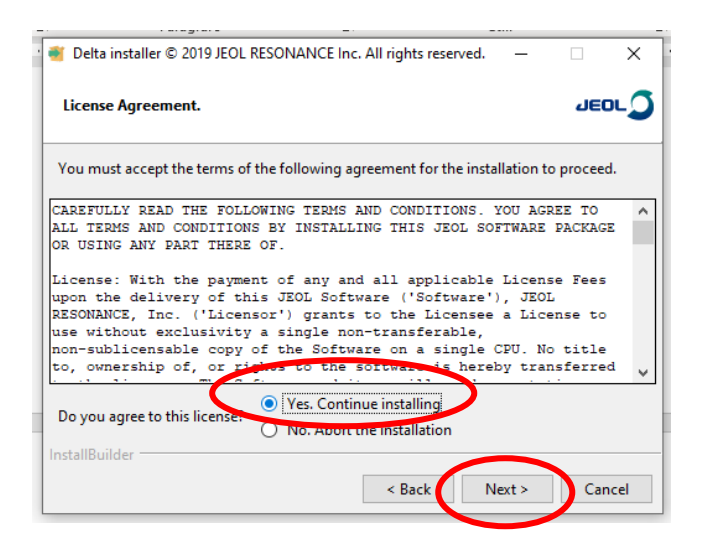

• Proseguire ulteriormente (Next)

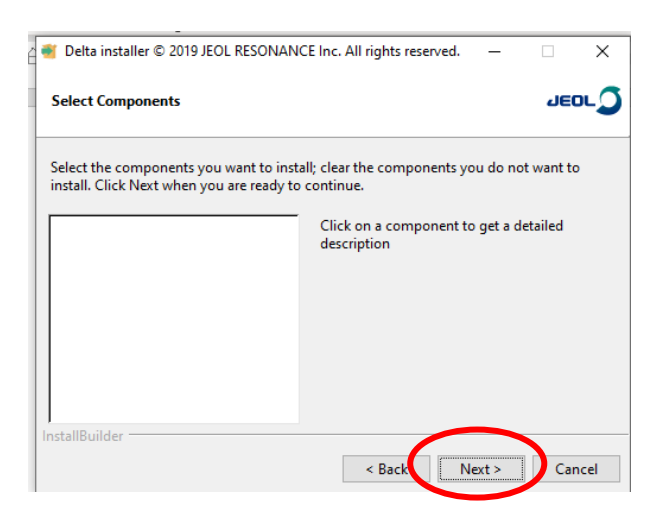

• Deselezionare Percival source files e Proseguire (Next)

| 📹 Delta installer © 2019 JEOL RESONANCE Inc. All rights reserved. 🛛 🗌                     | ×      | 📹 Delta installer © 2019 JEOL RESONANCE Inc. All rights reserved. 🛛 —                      | □ × · |
|-------------------------------------------------------------------------------------------|--------|--------------------------------------------------------------------------------------------|-------|
| Select options you want.                                                                  | JEOL   | Select options you want.                                                                   | JEOL  |
| <ul> <li>✓ Install Percival source files</li> <li>➢ Groete checker on Desktop.</li> </ul> |        | <ul> <li>☐ Install Percival source files</li> <li>✓ Create shortcut on Desktop.</li> </ul> |       |
|                                                                                           |        |                                                                                            |       |
|                                                                                           |        |                                                                                            |       |
| InstallBuilder Kack Next >                                                                | Cancel | InstallBuilder Kac                                                                         | ancel |

• Proseguire con la versione in Inglese (Next)

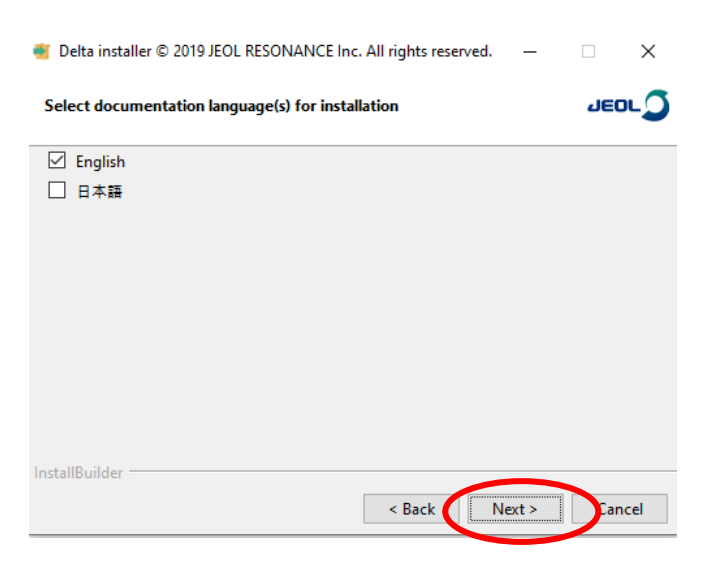

• Proseguire (Next)

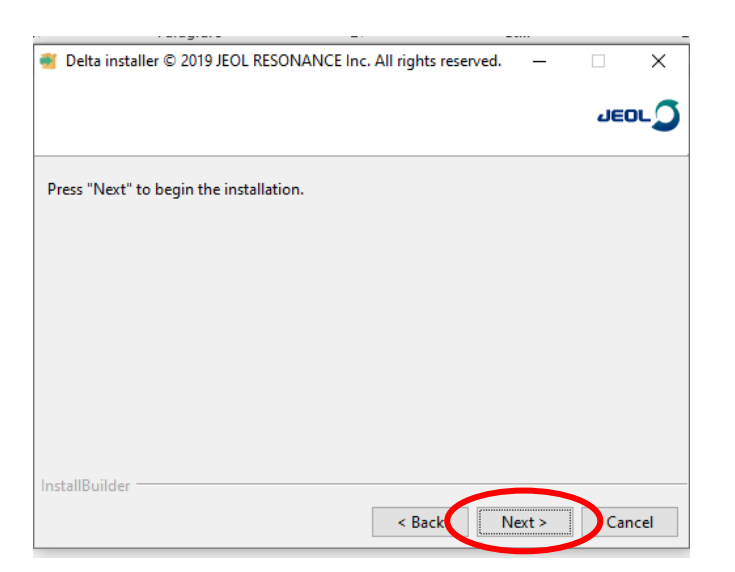

• Attendere l'installazione dei componenti

| 🗃 Delta installer © 2019 JEOL RESONANCE Inc. All rights reserved. | -     |     | ×   |  |  |
|-------------------------------------------------------------------|-------|-----|-----|--|--|
|                                                                   |       | JEC | -0  |  |  |
| Diesce wait while Delta v5 3 1 ic being installed                 |       |     |     |  |  |
| Prease wait while beita 95.5.1 is being installed.                |       |     |     |  |  |
| Installing components                                             |       |     |     |  |  |
|                                                                   |       |     |     |  |  |
|                                                                   |       |     |     |  |  |
|                                                                   |       |     |     |  |  |
|                                                                   |       |     |     |  |  |
| InstallBuilder Kack                                               | ext > | Can | cel |  |  |

## Installazione completata (Finish)

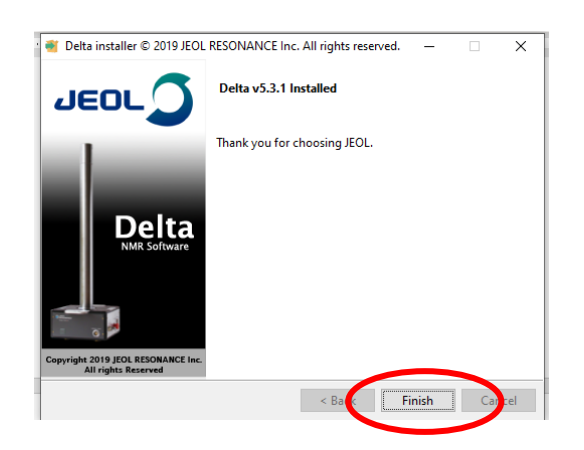

• Avviare il programma dal collegamento sul Desktop

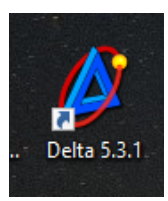

Il programma necessita di una licenza che sarà fornita contattando l'indirizzo email:

scuolanmr@jeol.it